### **Direct Deposit Instructions**

### Step 1: Go to <u>www.sscok.edu</u>,

click MySSC. Login w/school email & 8-digit birthday.

## Apply Now | Take a Tour | Directory | Brig Coace | My SSC | Griect Language | V State COLLEGE Sponsored / Grant Programs Foundation News My Tools

# **Step 3**: Click on the "Go to CASHNet" link.

| Home                                             | Semester S          | chedules       | Students                                                                              | Admissions | Ca |  |
|--------------------------------------------------|---------------------|----------------|---------------------------------------------------------------------------------------|------------|----|--|
| You are here                                     | Students > Make A F | Payment Now    |                                                                                       |            |    |  |
| Students                                         |                     |                | Make A Payment Now                                                                    |            |    |  |
| Students                                         |                     | and the second |                                                                                       |            | -  |  |
| My Advising and Registration                     |                     | CAS            | CASHNet My Account Info                                                               |            |    |  |
| My Student Account Info                          |                     | CASI           |                                                                                       |            |    |  |
| My Financial Aid Information                     |                     | My             | My Account Balances                                                                   |            |    |  |
| Transcripts and Forms                            |                     | Pay            | Pay Using CASHNot                                                                     |            |    |  |
| My Residen                                       | ice Life            | ra;            | y using cash                                                                          | Net        |    |  |
| Online Payment Administration                    |                     | n <u>Go t</u>  | Go to CASHNet                                                                         |            |    |  |
| Direct Deposit Designation<br>Make A Payment Now |                     | Cred           | Credit Cards Accepted: MASTERCARD, DISCOVER, A<br>No Service Fee for E-Check Payment. |            |    |  |
|                                                  |                     | No 5           |                                                                                       |            |    |  |
|                                                  |                     |                |                                                                                       |            |    |  |

### Step 2: Click the RED students

tab. To the left click "Make a Payment Now"

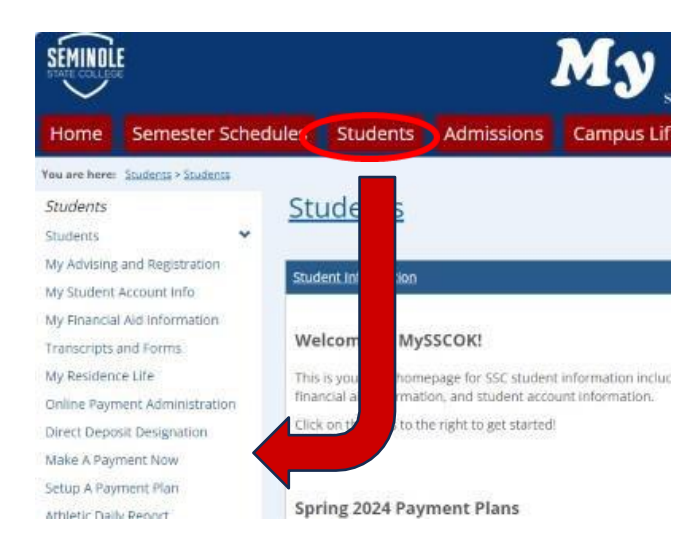

### Step 4: Scroll down until you get to the

"Sign up for direct deposit refunds!" SEMINOLE Need to enroll in a payment plan? Excelling in a payment plan takes just a few minutes and can help you spread but payments on your education experises view payment plan options 130 Sign up for direct deposit Do you want refunds! help paying? 5) Hele Receive refunds and disbu someone that wo faster with direct deposiyou naw? intuite them t is to your account! Sanup Sand a payer revealable Recent transactions View all